## ้ คู่มือกำหนดสิทธิ์งานระบบการยืมต่อทรัพยากรห้องสมุดแบบออนไลน์ (OPAC) ด้วยตนเอง

## คู่มือสำหรับผู้ใช้งาน

1. สามารถเข้าใช้งานได้ผ่านทางเว็บไซต์ห้องสมุด http://lib.arit.rmutp.ac.th/

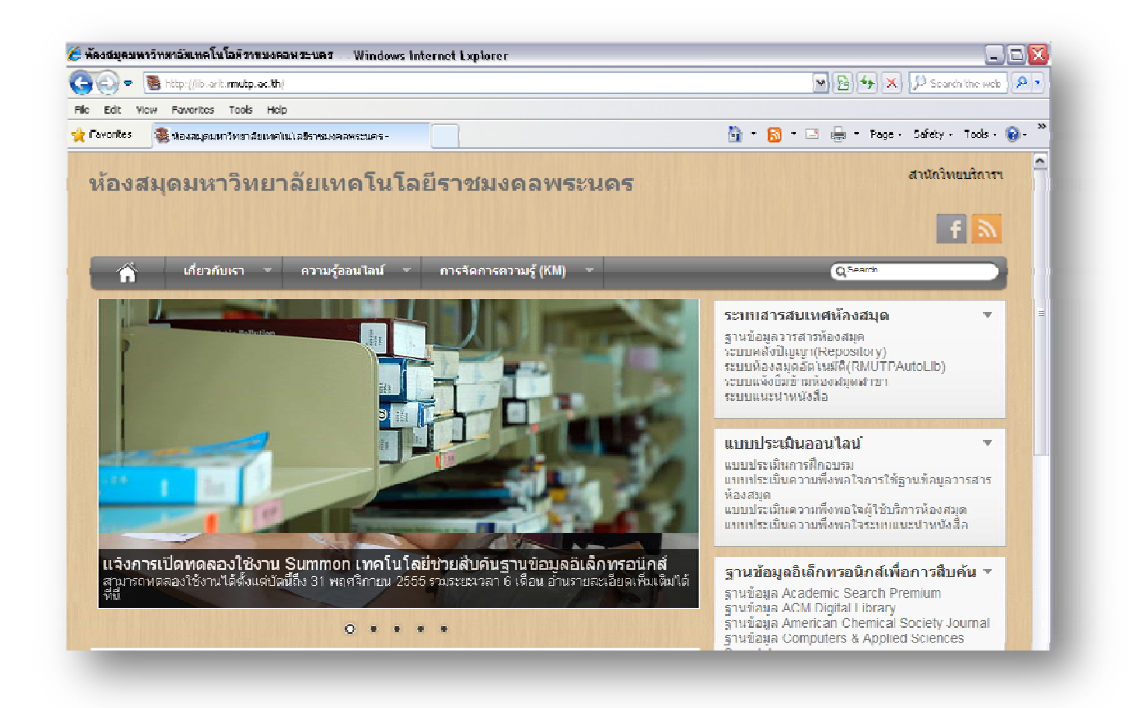

 เลือกแท็บเมนู (ด้านขวา) "ระบบสารสนเทศห้องสมุด" → ระบบห้องสมุดอัตโนมัติ (RMUT AutoLib)

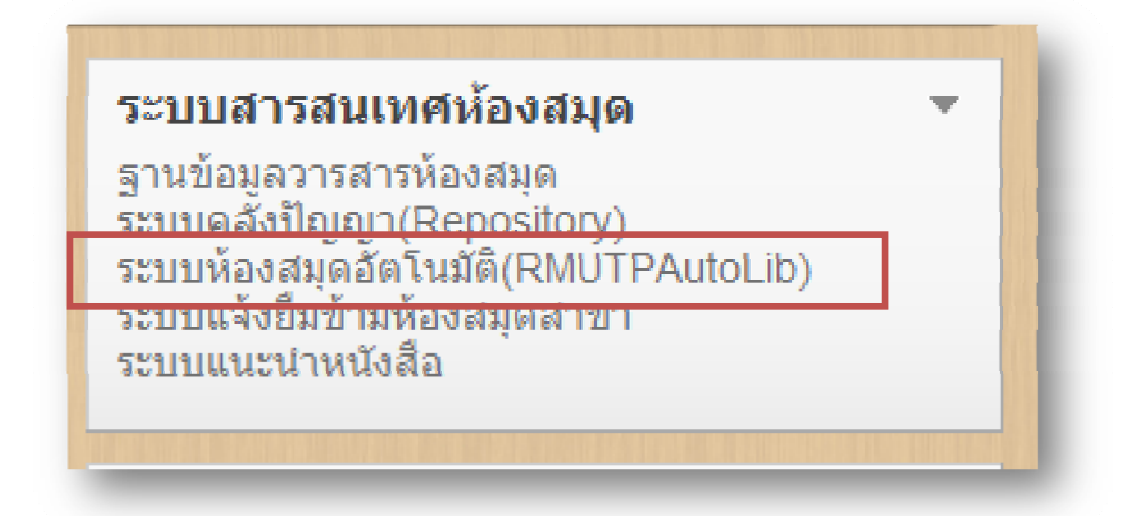

 หรือเข้าใช้ผ่านทางเว็บไซต์ระบบห้องสมุดอัตโนมัติ http://library.rmutp.ac.th/lib/ คลิ๊กเลือกบริการสมาชิก

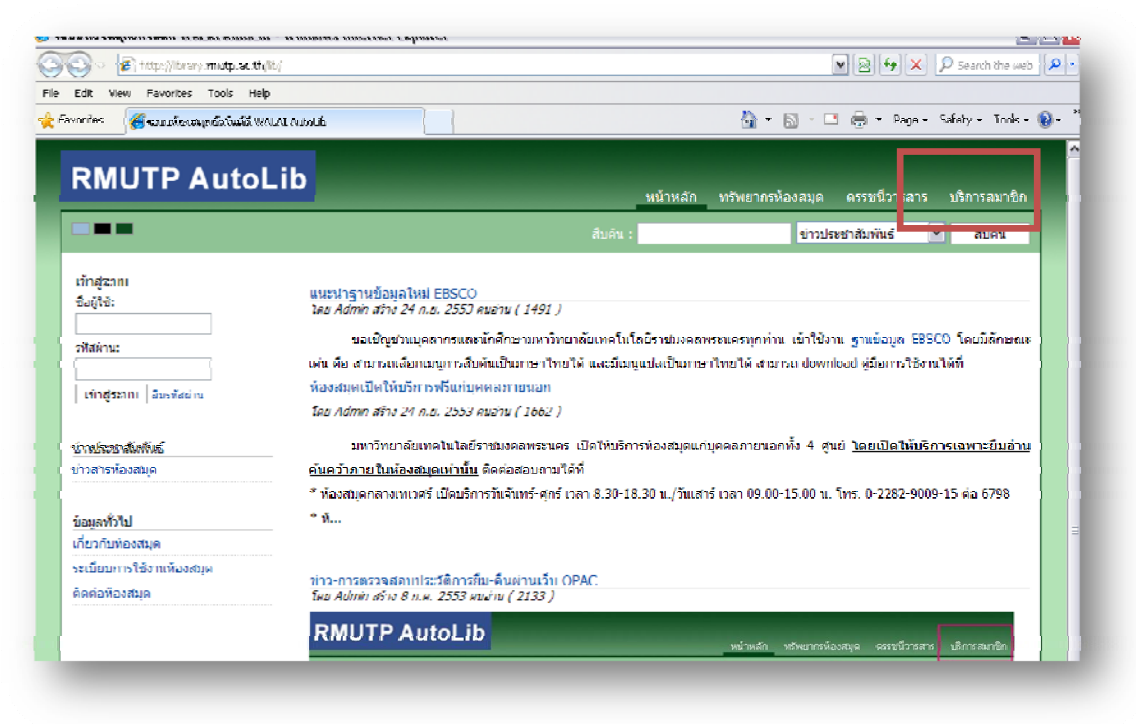

4. เมื่อเข้าสู่หน้าบริการสมาชิก ผู้ใช้บริการต้องกรอกข้อมูลเพื่อเข้าสู่ระบบ ดังนี้

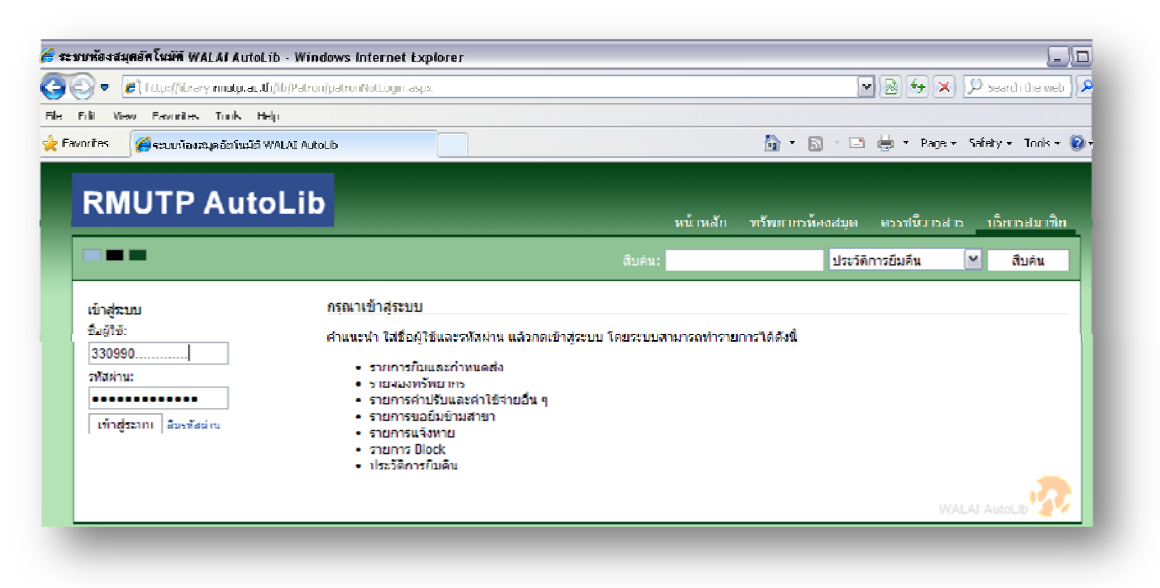

| 4.1 นักศึกษา            | ชื่อผู้ใช้ | : กรอกรหัสนักศึกษา       |
|-------------------------|------------|--------------------------|
|                         | รหัสผ่าน   | : กรอกรหัสนักศึกษา       |
| 4.2 อาจารย์,เจ้าหน้าที่ | ชื่อผู้ใช้ | : กรอกหมายเลขบัตรประชาชน |
|                         | รหัสผ่าน   | : กรอกหมายเลขบัตรประชาชน |
|                         |            |                          |

## คู่มือสำหรับผู้ดูแลระบบ (Admin)

1. เข้าสู่ปรแกรมระบบห้องสมุดอัตโนมัติ Walai AutoLIB → กรอกรหัสชื่อผู้ใช้ และรหัสผ่าน

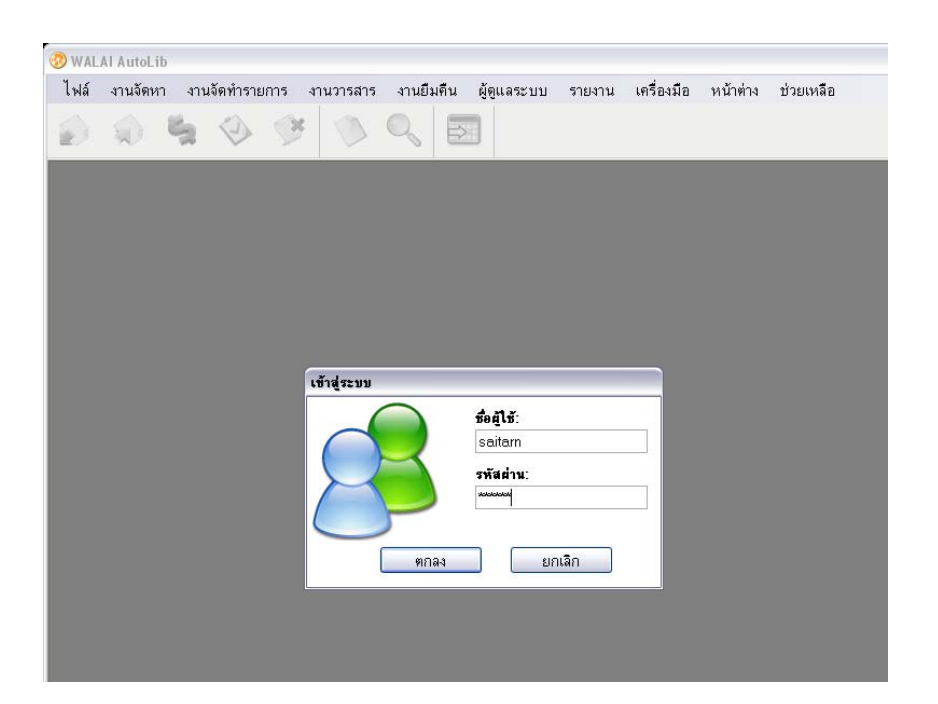

 ผู้ดูแลระบบจะเป็นผู้กำหนดรหัสผ่านเข้าระบบและยืนยันรหัสผ่าน ผู้ใช้บริการจึงจะสามารถ ทำการเข้าระบบ OPAC ได้

| 🤣 WALAI AutoLib - [ปรับปรุง         | ข้อมูลสมาชิก]                                                                        |  |  |  |  |  |  |
|-------------------------------------|--------------------------------------------------------------------------------------|--|--|--|--|--|--|
| 🖷 ไฟล์ งานจัดหา งานจั               | ลัดทำรายการ งานวารสาร งานยืมคืน ผู้ดูแลระบบ รายงาน เครื่องมือ หน้าต่าง ช่วยเหลือ 🦳 🗗 |  |  |  |  |  |  |
| ي 😓 💭 🖌                             |                                                                                      |  |  |  |  |  |  |
| บุคลากร นักศึกษา บุคคลภา            | ยนอก                                                                                 |  |  |  |  |  |  |
| ุสมาชิก                             | ข้อมูลสมาชิก                                                                         |  |  |  |  |  |  |
| รหัสสมาชิก 075450304                | 065-3 คำนาหนาขอ นางสาว V LWH                                                         |  |  |  |  |  |  |
| สืบค้น                              | เคลียร์ ปี เพลา เกมการรณ "นามลกุลเพย แหมอนแหง "                                      |  |  |  |  |  |  |
|                                     | ชื่ออังกฤษ นามลกุลองกฤษ                                                              |  |  |  |  |  |  |
|                                     | จานวนครงทยม 3                                                                        |  |  |  |  |  |  |
|                                     | วันที่ดต่อลาสุด 0 ก.พ. 2000                                                          |  |  |  |  |  |  |
|                                     | รายการตดตอลาลุด เขน                                                                  |  |  |  |  |  |  |
| ติดต่อห้องสมุด บ้อมูลทั่วไป         | J                                                                                    |  |  |  |  |  |  |
| ชื่อเข้าสู่ระบบ<br>                 | 075450304085-3 รหัสผ่าน Self Check                                                   |  |  |  |  |  |  |
| รหัสผ่านเข้าระบบ                    | **************************************                                               |  |  |  |  |  |  |
| วันเริ่มต้นเป็นสมาบิ <mark>ก</mark> | 3ป ม.ย. 2554 วนลนลุดการเบนลมาชก (31 มนาคม 2555 💽 🛇 ละบุ 🔿 ไม่ละบุ                    |  |  |  |  |  |  |
| สถานะสมาชิกห้องสมุด                 | ปกติ 👻 * ประเภทสมาชิก นักศึกษา (ป.ตรี) 💌 *                                           |  |  |  |  |  |  |
| สาบาห้องสมุด                        | ้ห้องสมุดพณิชยการพระนคร 👻 * วันที่ปรับปรุงข้อมูลล่าสุด                               |  |  |  |  |  |  |
| สถานะล็อก                           | ไม่ล็อก ลีอกสมาชิก                                                                   |  |  |  |  |  |  |
| สาเหตุการล็อก                       |                                                                                      |  |  |  |  |  |  |
| Local Image Path                    | เลือก File                                                                           |  |  |  |  |  |  |
| อีเมล์ติดต่อห้องสมุด                | * หมายเลขโทรศัพท์                                                                    |  |  |  |  |  |  |
| ที่อยู่ที่ติดต่อห้องสมุด            | ×                                                                                    |  |  |  |  |  |  |
| หมายเหตุ                            |                                                                                      |  |  |  |  |  |  |
| <                                   |                                                                                      |  |  |  |  |  |  |
| 💆 203.158.233.1 😽 wulib 💈           | saitam@CL                                                                            |  |  |  |  |  |  |

ผู้ดูแลระบบ กำหนดจำนวนการยืมต่อสูงสุดจากเมนู
 ผู้ดูแลระบบ → งานบริการยืมคืน → นโยบายยืมคืน → ยืมต่อสูงสุด 2 ครั้ง

| 🤊 WALAI A                                                                                                    | utoLib - [·                                                                               | งานบริการยืมคืน]                                                                                                    |                                                                                                    |                                                                                        |                                                                         |                   |             | -0                       |
|----------------------------------------------------------------------------------------------------|-------------------------------------------------------------------------------------------|----------------------------------------------------------------------------------------------------|----------------------------------------------------------------------------------------------------|----------------------------------------------------------------------------------------|-------------------------------------------------------------------------|-------------------|-------------|--------------------------|
| 🖳 ไฟล์                                                                                                    | งานจัดหา                                                                                  | งานจัดทำรายการ                                                                                                    | งานวารสาร งานยืมคื                                                                                                    | น ผู้ดูแลระบบ                                                                          | รายงาน เค                                                               | เรื่องมือ หน้าต่า | ง ช่วยเหลือ | 7                        |
| <ul> <li>มโยบายด้า</li> <li>กฏการยืมส์</li> <li>เลือกปร</li> <li>1. ⊚ ส</li> <li>2. ○ ส</li> <li>3. ○ ส</li> </ul> | มสมาชิก<br>มนสมาชิก<br>ก็นของประเ<br>สาขาห้องสม<br>สาขาห้องสม<br>สาขาห้องสม<br>สาขาห้องสม | <ul> <li>เป็นโยบายค้านทรัพยากร</li> <li>เภททรัพยากร(625) *</li> <li>เปการจัดเรียง</li> <li>มุค</li> <li>ประเภทสมาชิก</li> <li>มุด</li> <li>ประเภทสมาชิก</li> <li>มุด</li> <li>ประเภทสมาชิก</li> </ul> | <ul> <li>มโยบายยืม - คืน นโต<br/>อัตราค่าปรับ(625) *</li> <li>ประเภททรัพยากร</li> <li>ประเภททรัพยากร</li> <li>ประเภททรัพยากร</li> </ul> | งานผู้ดูแ<br>งานรายเ<br>งานจัดท์<br>เยบา<br>งานบริก<br>งานบริก<br>งานบริก<br>งานจัดขึ้ | ลระบบ<br>าารสมาชิก<br>ารายการ<br><mark>ารยืมคืน</mark><br>การ<br>อจัดหา | อีเมล์(7) *<br>   |             |                          |
| ลำดับ                                                                                                    | สาขา                                                                                      | ประเภทสมาชิก                                                                                                    | ประเภททรัพยากร                                                                                                    | จำนวนวันให้ยืม                                                                         | ยืมได้สงสด                                                              | ยืมต่อสงสด        | องได้สงสด   | จำนวนวันเกินกำหนดล่งสงสด |
| 1                                                                                                    | BCL                                                                                       | ข้าราชการ                                                                                                    | โครงการวิจัย                                                                                                    | 7                                                                                      | 5                                                                       | 2                 | 2           | 5                        |
| 2                                                                                                    | BCL                                                                                       | ข้าราชการ                                                                                                    | งานวิจัย                                                                                                    | 7                                                                                      | 5                                                                       | 2                 | 2           | 5                        |
| 3                                                                                                    | BCL                                                                                       | ข้าราชการ                                                                                                    | นวนิยาย\เรื่องลั้น                                                                                                    | 7                                                                                      | 5                                                                       | 2                 | 2           | 5                        |
| 4                                                                                                    | BCL                                                                                       | ข้าราชการ                                                                                                    | แผนงานพิเศษ                                                                                                    | 7                                                                                      | 5                                                                       | 2                 | 2           | 5                        |
| 5                                                                                                    | BCL                                                                                       | ข้าราชการ                                                                                                    | สื่อโสตฯ/สื่ออิเล็ค                                                                                                    | 7                                                                                      | 5                                                                       | 2                 | 2           | 5                        |
|                                                                                                    | BCL                                                                                       | ข้าราชการ                                                                                                    | หนังสือทั่วไป                                                                                                    | 7                                                                                      | 5                                                                       | 2                 | 2           | 5                        |
| 7                                                                                                    | BCL                                                                                       | นักดึกษา (ป.ตรี Int                                                                                                    | โครงการวิจัย                                                                                                    | 7                                                                                      | 5                                                                       | 2                 | 2           | 5                        |
|                                                                                                    | BCL                                                                                       | นักดึกษา (ป.ตรี Int                                                                                                    | งานวิจัย                                                                                                    | 7                                                                                      | 5                                                                       | 2                 | 2           | 5                        |
| 9                                                                                                    | BCL                                                                                       | นักดึกษา (ป.ตรี Int                                                                                                    | นวนิยาย\เรื่องลั้น                                                                                                    | 7                                                                                      | 5                                                                       | 2                 | 2           | 5                        |
| 10                                                                                                    | BCL                                                                                       | นักดึกษา (ป.ตรี Int                                                                                                    | แผนงานพิเศษ                                                                                                    | 7                                                                                      | 5                                                                       | 2                 | 2           | 5                        |
| 11                                                                                                    | BCL                                                                                       | นักคึกษา (ป.ตรี Int                                                                                                    | ลื่อโสตฯ/สื่ออิเล็ค                                                                                                    | 7                                                                                      | 5                                                                       | 2                 | 2           | 5                        |
| 12                                                                                                    | BCL                                                                                       | นักดึกษา (ป.ตรี Int                                                                                                    | หนังสือทั่วไป                                                                                                    | 7                                                                                      | 5                                                                       | 2                 | 2           | 5                        |
| 13                                                                                                    | BCL                                                                                       | นักคึกษา (ป.ตรี)                                                                                                    | โครงการวิจัย                                                                                                    | 7                                                                                      | 5                                                                       | 2                 | 2           | 5                        |
| <                                                                                                    |                                                                                           |                                                                                                    |                                                                                                    |                                                                                        |                                                                         |                   |             |                          |
|                                                                                                    |                                                                                           |                                                                                                    |                                                                                                    |                                                                                        |                                                                         | เจ๋ม              | แก้ไข       | ) เลือกทั้งหมด ลบ        |
|                                                                                                    |                                                                                           |                                                                                                    |                                                                                                    |                                                                                        |                                                                         |                   |             | แก้ไบกำหนดดีนตามประเภ    |

\*\*\*\*\*